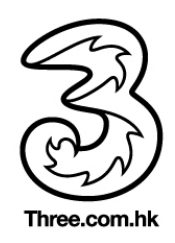

# 使用「Wi-Fi 通話」 撥打電話

有了「Wi-Fi通話」功能之後,您就可以在幾乎沒有行動網路覆蓋或完全未覆蓋的區域撥 打電話。瞭解如何使用「Wi-Fi通話」撥打語音電話。

# 從 iPhone 撥打 Wi-Fi 通話

在「設定」>「電話」>「Wi-Fi通話」中開啟 Wi-Fi通話。您可能需要輸入或確認緊急服務的地址。\*

如果「Wi-Fi 通話」可以使用,您會在狀態列中電信業者名稱後面看到 Wi-Fi。您的通話就會使用「Wi-Fi 通話」功能。

\*可以使用行動網路服務時,iPhone 會用它來進行緊急通話。如果您已開啟「Wi-Fi通話」且行動網路服務無法使用,緊急通話可以透過Wi-Fi進行通話。不論您是否開啟「定位服務」,緊急通話都可以傳送您的裝置位置資訊,以協助救難人員找到您。

您也可以從安裝 watchOS 2 的 Apple Watch 或安裝 OS X El Capitan 的 Mac 撥打 Wi-Fi 通話。不論您的 iPhone 是否在您身邊, 甚至是關機狀態,您都可以撥打電話。

若要從 iPad、iPod touch、Apple Watch 或 Mac 撥打 Wi-Fi 通話,請遵循以下步驟:

## 從 iPad、iPod touch 或 Mac 撥打電話

- 1. 如果您尚未新增您的裝置(如此該裝置才能使用「Wi-Fi通話」),請進行新增。
- 2. 開啟 FaceTime。
- 3. 點一下「音訊」。
- 4. 輸入聯絡人或電話號碼,然後點一下 💊。

您也可以點一下「聯絡資訊」、「郵件」、「訊息」、Safari 和其他 app 中的電話號碼來撥打電話。

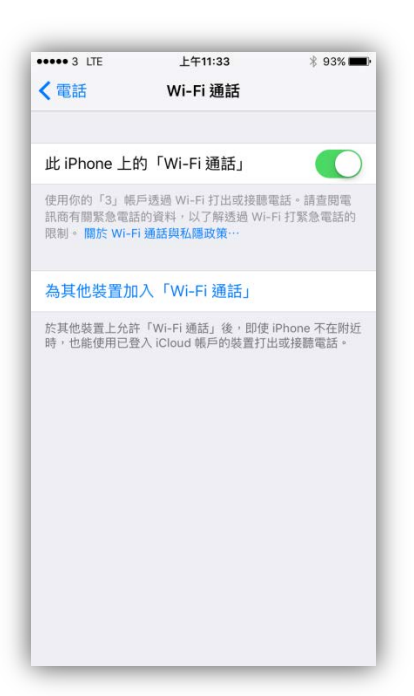

# 從 Apple Watch 撥打電話

- 1. 開啟「電話」app。
- 2. 選擇一位聯絡人。
- 3. 點一下 💟。
- 4. 選取您想要撥打的電話號碼或 FaceTime 位址。

## 新增裝置

請遵循以下步驟以便讓您的裝置使用「Wi-Fi 通話」:

- 1. 在 iPhone 上,前往「設定」>「電話」,然後開啟「Wi-Fi 通話」,然後開啟「在其他裝置上通話」。
- 2. 點一下「將其他裝置加入『Wi-Fi 通話』」。
- 3. 在其他裝置上,使用與用於 iPhone 的相同 Apple ID 和密碼來 登入 iCloud 和 FaceTime。
- 4. 開啟「Wi-Fi 通話」:
  - 在 iPad 或 iPod touch 上:前往「設定」> FaceTime > 「從 iPhone 通話」,然後點一下「升級到『Wi-Fi 通話 』」。
  - 在 Mac 上:開啟 FaceTime 並選擇 FaceTime >「偏好 設定」>「設定」,然後選擇「從 iPhone 通話」>「升 級到『Wi-Fi 通話』」。
- 5. 出現六位數字代碼時,請將它輸入 iPhone 並點一下「允許」。

在 Apple Watch 上, 「Wi-Fi 通話」預設為開啟。您無須加以新增。

如果無法新增某個裝置,請檢查以下事項:

- 在 iPhone 上,確認已開啟「Wi-Fi 通話」和「允許在其他裝置 上通話」,且裝置顯示於「允許在下列裝置上通話」下方。
- 確認您在 iPhone 和其他裝置上的 FaceTime 和 iCloud 使用相同 的 Apple ID。

| ••••• 3 LTE           | 上午11:32                             | \$ 93% <b>==</b> >     |
|-----------------------|-------------------------------------|------------------------|
| く電話                   | 在其他裝置上通話                            |                        |
|                       |                                     |                        |
| 允許「在其何                | 他裝置上通話」                             |                        |
| 當你附近的裝置<br>可以透過 iPhon | 已登入 iCloud 帳戶並已連接<br>e 的流動網絡在該裝置上打出 | ŧ Wi-Fi 時,你<br>出及接聽電話。 |
| 為其他裝置                 | 加入「Wi-Fi 通話」                        |                        |
| 當你的 iPhone<br>裝置打出或接聽 | 不在附近時,允許其他已登 <i>)</i><br>電話。        | 、iCloud 帳戶的            |
| 允許通話使用                |                                     |                        |
| iPad mini 4_          | 7249 (iPad)                         |                        |
| iPad_2156 (           | iPad)                               |                        |
| iPad air_653          | 32 (iPad)                           |                        |
| iPhone deg            | (iPhone)                            |                        |
|                       |                                     |                        |
|                       |                                     |                        |
|                       |                                     |                        |
|                       |                                     |                        |

| ••••• 3 LTE | 上午11:33 | ∦ 93%∎    | ) |
|-------------|---------|-----------|---|
| < 設定        | 電話      |           |   |
|             |         |           |   |
| 本機號碼        | +852    | 6909 5155 | > |
| 通話          |         |           |   |
| Wi-Fi 通話    |         | 開啟        | > |
| 在其他裝置上通話    |         | 在附近時      | > |
| 用訊息回覆       |         |           | > |
| 來電轉駁        |         |           | > |
| 來電等候        |         |           | > |
| 顯示我的來電號碼    |         |           | > |
| 黑名單         |         |           | > |
|             |         |           |   |
| 更改留言信箱密碼    |         |           |   |
|             |         |           |   |
| 撥號輔助        |         |           | ) |

#### 移除裝置

如果您不想從其中一個裝置使用「Wi-Fi 通話」,可以將它移除:

- 1. 在 iPhone 上,前往「設定」>「電話」>「Wi-Fi 通話」。
- 2. 在裝置列表中,針對您要移除的裝置關閉「Wi-Fi 通話」。

### 取得協助

如果仍然無法開啟「Wi-Fi通話」或撥打Wi-Fi通話,請遵循以下步驟。各個步驟之間,請等候兩分鐘,再進入下一個步驟。

- 1. 前往「設定」>「電話」>「Wi-Fi通話」,然後確認「Wi-Fi通話」已開啟。
- 2. 重新啟動 / 強制重新啟動 iPhone。
- 3. 連線到不同的 Wi-Fi 網路。並非所有 Wi-Fi 網路都可以與「Wi-Fi 通話」搭配使用。
- 4. 關閉「Wi-Fi通話」後再開啟。
- 5. 前往「設定」>「一般」>「重置」,然後點一下「重置網路設定」。

部分國家或地區可能不提供 FaceTime 服務。

iPhone 5c 和後續機型可以使用「Wi-Fi 通話」功能:

|                        | iPhone 6s    | iPhone 6s<br>Plus | iPhone 6     | iPhone 6<br>Plus | iPhone 5s    | iPhone 5c    |
|------------------------|--------------|-------------------|--------------|------------------|--------------|--------------|
| 支援 VoLTE               | $\checkmark$ | $\checkmark$      | $\checkmark$ | $\checkmark$     | Х            | Х            |
| 支援 VoWi-Fi             | $\checkmark$ |                   | $\checkmark$ | $\checkmark$     | $\checkmark$ | $\checkmark$ |
| 支援從其他裝置進行<br>「Wi-Fi通話」 | $\checkmark$ | $\checkmark$      | $\checkmark$ | $\checkmark$     |              | $\checkmark$ |

註: - Apple Watch 不支援 VoWi-Fi 高清話音通訊功能

- 不適用於儲值咭客户

- Wi-Fi 通話需求 iOS 8.3 或以上

- 支援從其他裝置進行「Wi-Fi 通話」需求 iOS 9.3 或以上和配合對應電訊業者的設定

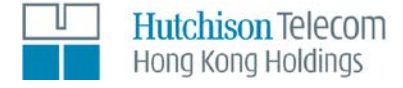

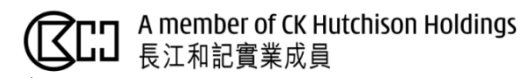